# laudio

## **Basics for new Laudio Leaders**

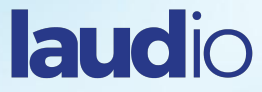

#### What is Laudio?

Laudio is a "One Stop Shop" where data is automatically pulled in and combined with your notes and messages to create a platform that will become a seamless part of

managing your team

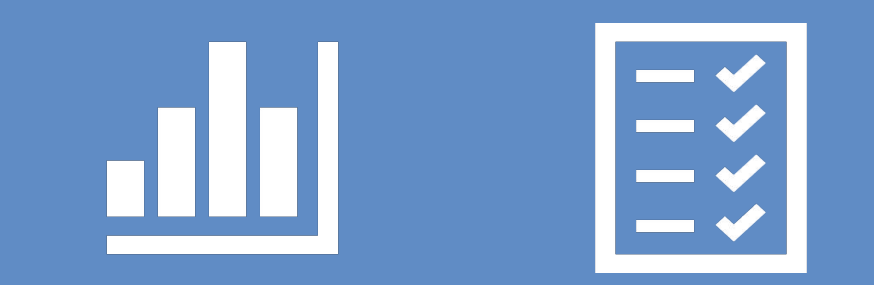

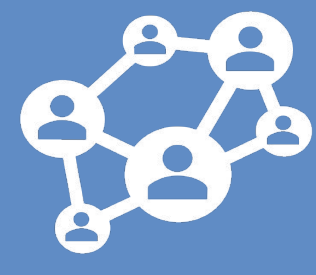

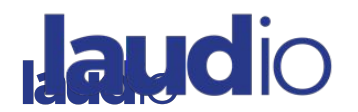

### Why Laudio?

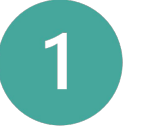

Your time is Valuable

Consolidating information in one location allows you to facilitate timely, meaningful interactions

Laudio tools allow you to track and document in one, central location versus spreadsheets, binders, and sticky notes

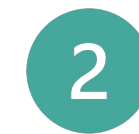

#### Focus on Leading

Reducing manual processes makes space for things you *want* to do

Strong leadership impacts engagement, retention, and burnout 3

**Positive Feedback Loop** 

Your team members will be encouraged by the increase in positive feedback and recognition you provide

Their appreciation of your leadership brings satisfaction and fulfillment back to you

laudio

## "Laudio has been great for connecting with my staff"

One of my nurses sent me an email [in response to a Laudio observation] and said, 'I'm so proud to be a part of something so grand.

Thank you so much for being such a great manager.'

and I was like 'Oh... that was Laudio'. **So those little things make you feel good.** 

- Cheri, Manager, Staffing Response Team

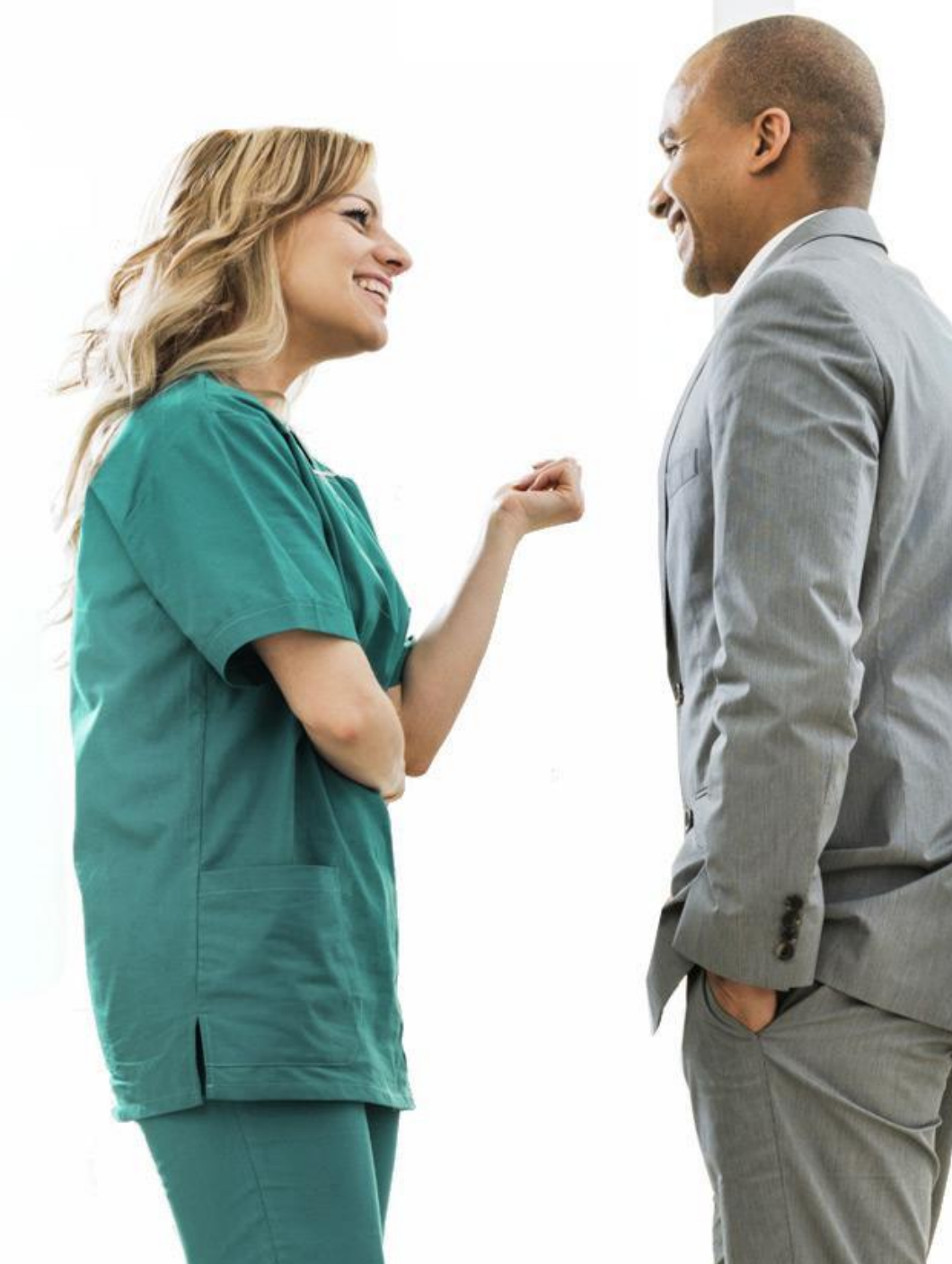

#### The How Behind Laudio

Every type of data filtered through a machine learning algorithm into one daily system of action - continuously learning, playing well with other systems and driving outcomes

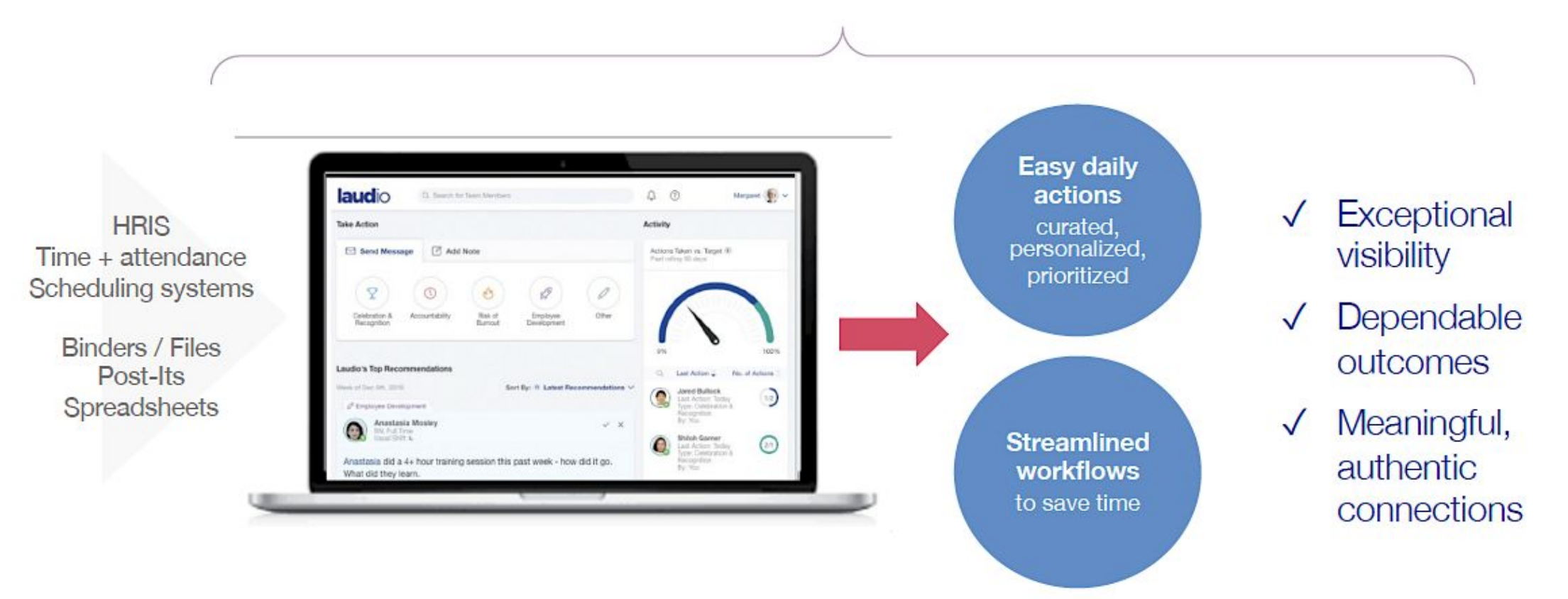

### Laudio Recommendations

Opportunities for you to quickly to say "thank you" and recognize your team members

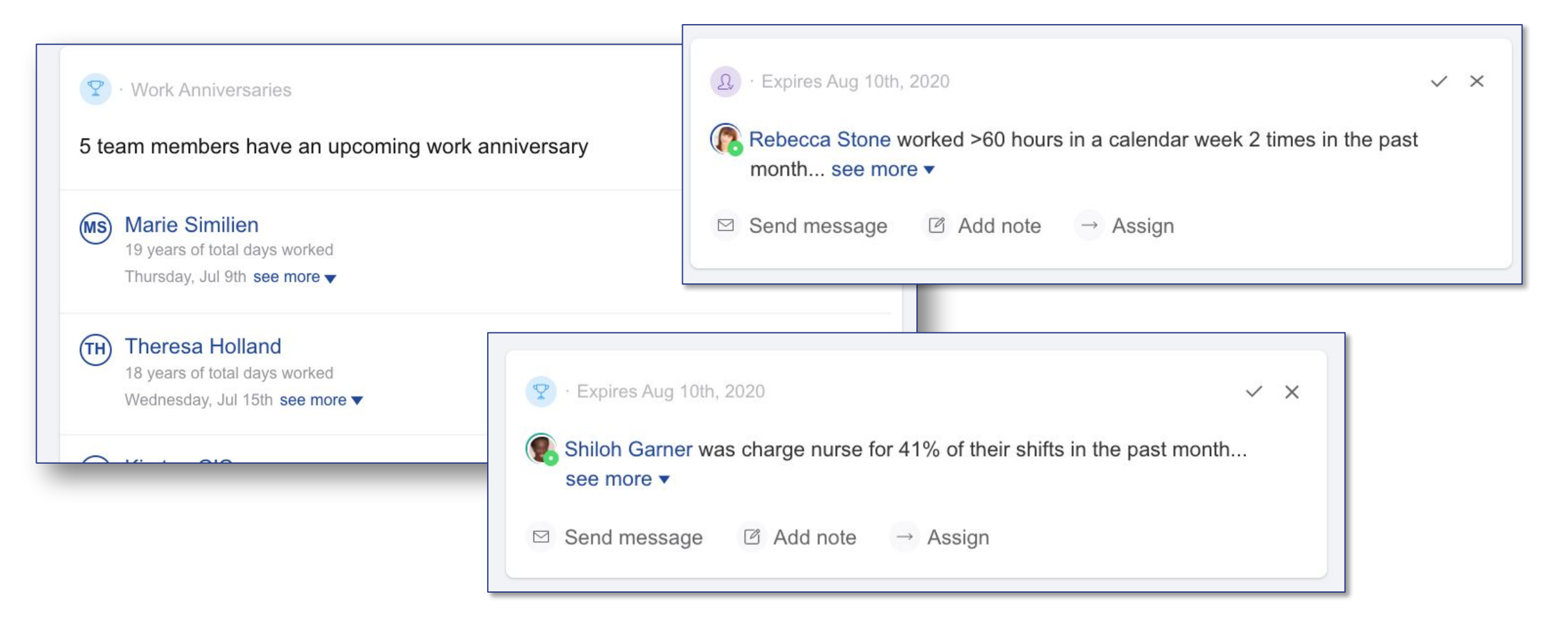

#### Send messages to your team via text or email and it's automatically stored on their profile

| ack to Home                                                                                                    | Take Action                                                                                                    | Workflows                                                                                                    |
|----------------------------------------------------------------------------------------------------|----------------------------------------------------------------------------------------------------|----------------------------------------------------------------------------------------------------|
| Scarlet Gonzalez<br>RN, Full Time                                                                                                    | Celebration Accountability Check-in Other<br>Recognition Laudio's Recommendations Show: Only Active ~                                                                                                    | Professional Engagement     Past Rolling 365 days      Committees and Projects     +Add committee/project     Speciality Certifications     +Add speciality certification |
| rnover Risk<br>st rolling 90 days<br>arlet clocked out >7 mins<br>e in 40% of shifts in the last<br>nonths                                                                                                    | <ul> <li>② - Employee Rounding - Expires N/A </li> <li>✓ ×</li> <li>Scarlet is due for Quarterly Employee Rounding on Jul 25th, 2020</li> <li>see more </li> <li>☑ Add note </li> <li>☑ Send message</li> </ul> | Degrees<br>+ Add degree<br>Occurrences (Events), Past<br>rolling 355 days from Jul                                                                                        |
| ctions Taken vs. Target<br>ast rolling 90 days       arget no. of actions<br>ased on team<br>ember's turnover risk<br>nd FTE status     3       ctions taken<br>n Laudio's<br>ecommendations or<br>bur own     1 |                                                                                                    | 26th, 2020         Solution         Unscheduled absences         Missed punches       0 (0)         Late clock ins       2 (4)         Farly clock outs       0 (0)       |
| Overview<br>Personal information                                                                                                    | Emailed to Scarlet - Added by you on Jul 27th, 2020                                                                                                    | View Details                                                                                                    |
| bout<br>oves hip hop music.<br>Ised to sing for a band.                                                                                                    | Hi Scarlet,<br>I just wanted to let you know tha tI saw what a great job you did the other<br>day with a challenging assignment - congratulations! You're d see more ↓                                          | Mandatories<br>Data last updated: Jul 26th,<br>2020                                                                                                    |
| Preferred Name<br>Add preferred name<br>Birthday<br>Oct 7th                                                                                                    | Leadership Employee Development                                                                                                    | Licensure<br>Lic MA Registered Nurse<br>Expires Sep 21st, 2021                                                                                                    |
| lire/Start Dates<br>Jov 5th, 2019<br>Driginal hire date                                                                                                    | 6 month check in<br>Hi Scarlet,                                                                                                    | Certifications<br>BLS<br>Expires Jun 13th, 2021                                                                                                    |
| hone                                                                                                    | Its already been 6 months! see more ▼                                                                                                    | Disciplinary Actions                                                                                                    |

laudio

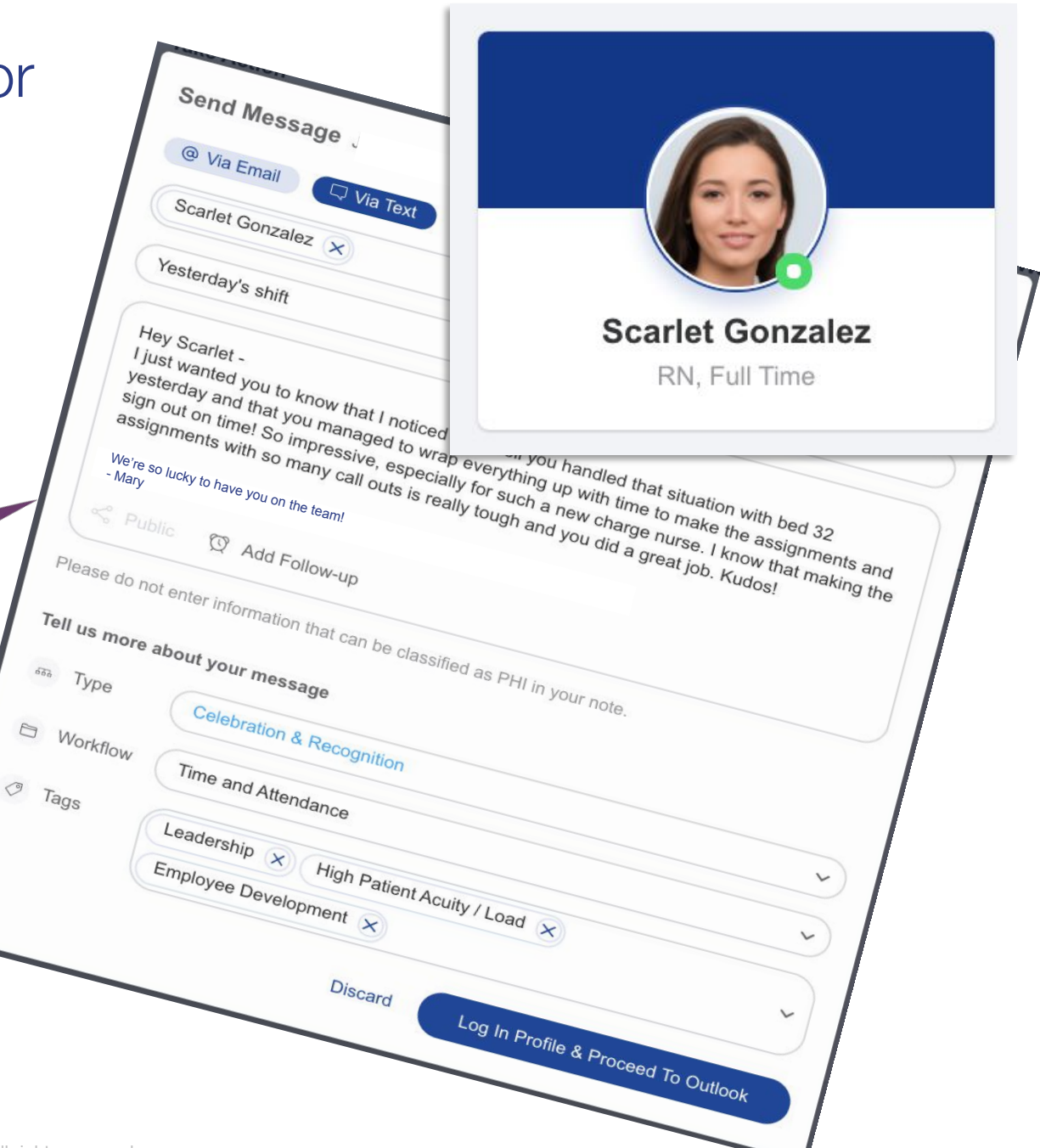

Copyright 2022. All rights reserved.

## Workflows and Tools

| Tracker Tasks Notes                |                                                                             |                  |             |
|------------------------------------|-----------------------------------------------------------------------------|------------------|-------------|
| My Team > Maggie's Direct Reports  | Emp                                                                         | oloyee Roι       | unding      |
| Rolling 90 days % of rounds comple | ted 📴                                                                       |                  |             |
| 25% 12 Rounds Expected             | • 3 Rounds Completed                                                        |                  |             |
| Team Members                       | Status                                                                      | Next Working On  | Take Action |
| B Scarlet Gonzalez                 | Due     Complete your first round on Laudio                                 | Feb 18, 11:00 PM | Complete    |
| a 💽 Ana Mosley                     | <ul> <li>Due<br/>Complete your first round on Laudio</li> </ul>             | Feb 20, 7:00 PM  | ⊠ … ✓       |
| 1. Shiloh Garner                   | <ul> <li>Due<br/>Last rounded 100 days ago<br/>by Margaret Smith</li> </ul> | Feb 20, 7:00 PM  | ☑ … ✓       |
| Becca Stone                        | <ul> <li>Due<br/>Last rounded 100 days ago<br/>by Margaret Smith</li> </ul> | Feb 21, 7:00 PM  | 2 ~~ ~      |
| Adi Madden                         | <ul> <li>Due<br/>Last rounded 95 days ago<br/>by Margaret Smith</li> </ul>  | Feb 20, 7:00 PM  | ···· ·      |

You create the tasks – Laudio will remind you to circle back and complete them, and to check in regularly with your team members

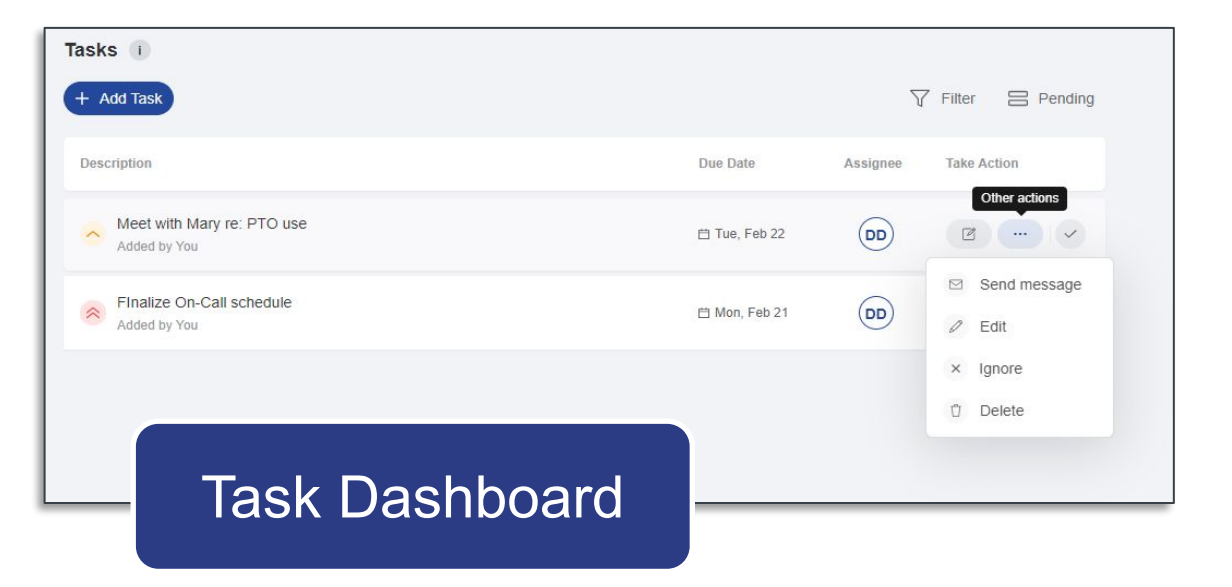

#### laudio

Copyright 2022. All rights reserved.

## Frequently Asked Questions

#### Is Laudio safe for PHI?

• No – Laudio is not HIPAA compliant – patient information should never be entered.

#### Is Laudio replacing our HR system?

 No – You should continue to follow your current processes for necessary changes with your HRIS team. Updated information will be reflected in Laudio.

#### Can I access Laudio on a mobile device?

Yes – Laudio is accessible on any device at <u>vourhospital.laudio.com</u>

#### Can I use Laudio to complete annual reviews?

 You should utilize Laudio to regularly round with your team and document accountability, celebration/recognition, etc. You can easily export all of this information to aid in completing your annual review according to your organization's process.

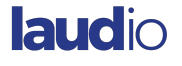

## How to Log in to Laudio

|     | laudio                                   |       |
|-----|------------------------------------------|-------|
| Sig | In In With your Single Sign-On           |       |
|     |                                          |       |
|     | Sign in with your organizational account |       |
|     | someone@example.com                      | ••••] |
|     | Password                                 | •••   |
|     | Sign in                                  |       |

laudio

1. Open internet browser (Chrome or Edge preferred)

2. Go to : yourhospital.laudio.com

3. Click the sign in button

4. Sign in with SSO or your organizational credentials

## **Set Outlook as Default Application**

- 1. Click on Windows Start button
- 2. Select Settings (gear icon)
- 3. Go to Apps -> Default Apps -> Email
- 4. Click the blue mail icon to choose an app, select Outlook

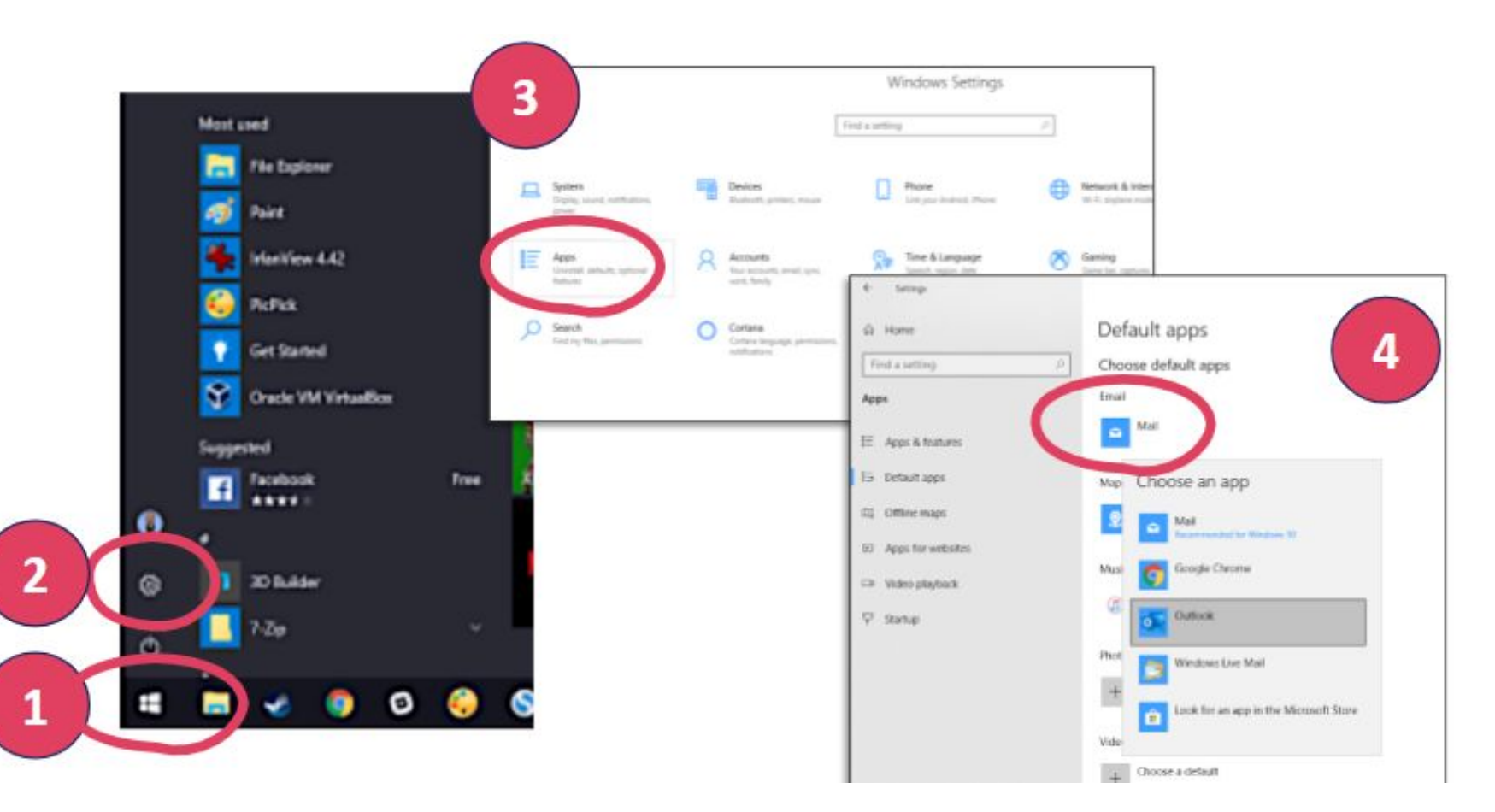

## Your Homepage

- 1 Home button
- 2 See "My Team"
- 3 Search for a team member
- 4 Info about you
- 5 Activity Tracker

laud

- 6 Action categories
- 7 Top Recommendations

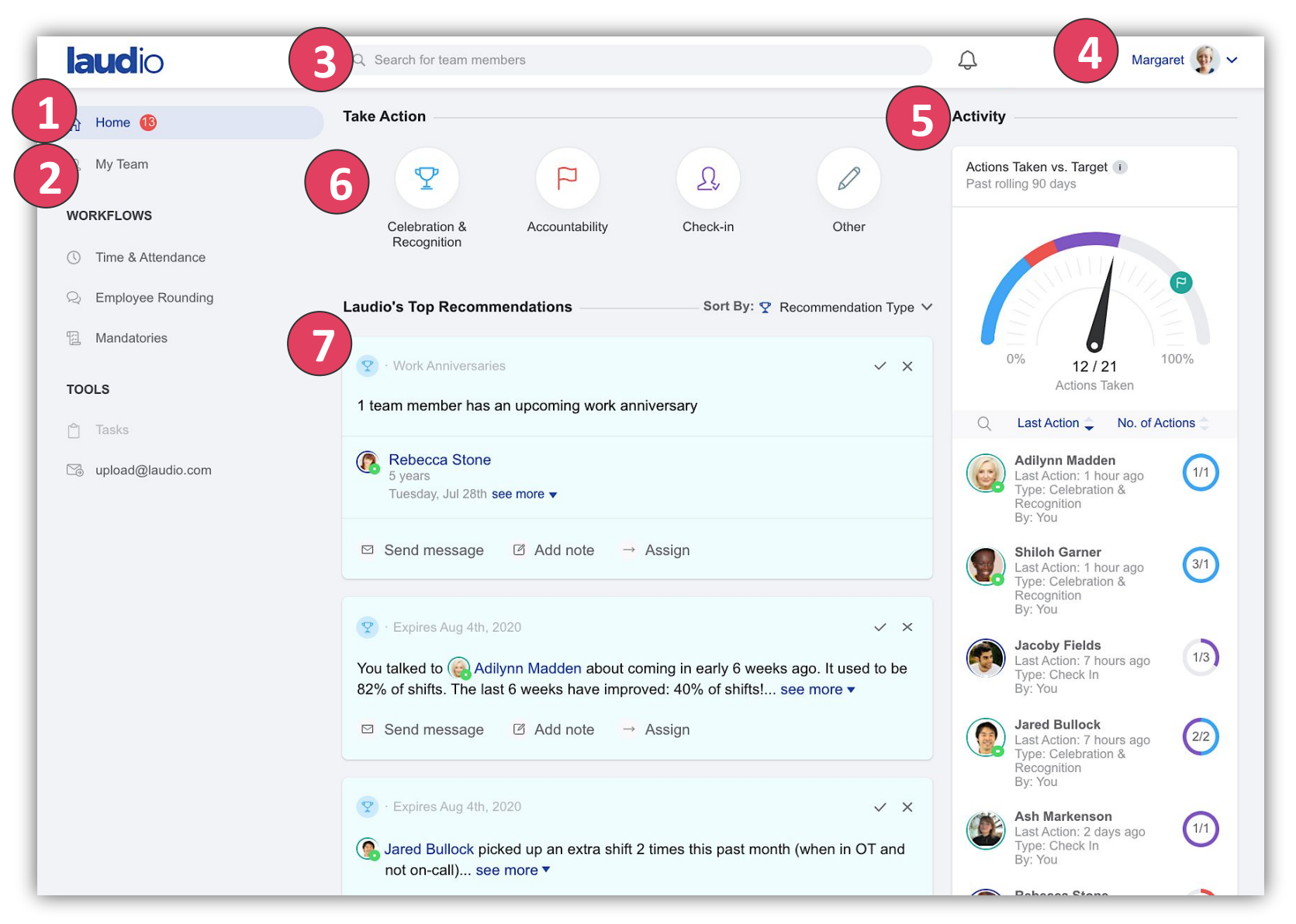

## Your Top Recommendations

#### Suggestions from Laudio, based on your data

These are opportunities for you to act – but you are in the driver's seat!

You choose whether to reach out and how – face-to-face, via email, or via text.

audi

If a recommendation is not relevant or actionable right now, you also have the option to "ignore" it.

Copyright 2020. All Rights Reserved.

Laudio's Top Recommendations Sort By: ♀ Recommendation Type ∨ V X 1 team member has an upcoming work anniversary **Rebecca Stone** 5 years Monday, Aug 3rd see more -☑ Send message 😨 · Expires Aug 10th, 2020 V X Sared Bullock picked up an extra shift 2 times this past month (when in OT and not on-call)... see more -😨 · Expires Aug 10th You talked to ( Adily used to be 82% of shif see more -(2) · Expires Aug 10th, 2020 V X ☑ Send message Scarlet Gonzalez clocked out >7 mins late in 40% of shifts in the last 2 months... see more -☑ Send message ☑ Add note → Assign 2. • Expires Aug 10th, 2020 V X Sophie Obrien worked the night-shift a lot more than usual in the past month... see more v  $\square$  Send message  $\square$  Add note  $\rightarrow$  Assign P · Expires Aug 10th, 2020 V X

#### Completing or Ignoring a Recommendation

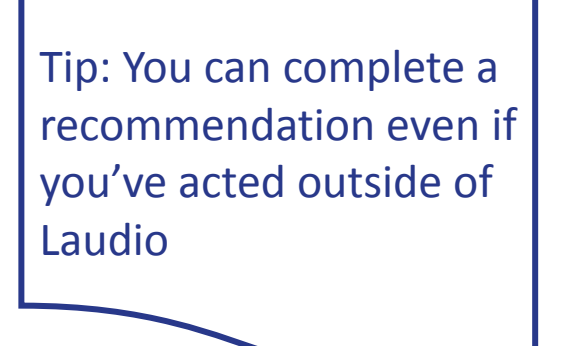

"Complete" a recommendation when you have acted on it

"Ignore" a recommendation to remove it and make your list more relevant

| Laudio's Top Recommendations | Sort                        | t By: 🦞  | Recommendation 1 | Гуре 🗸 |
|------------------------------|-----------------------------|----------|------------------|--------|
|                              |                             |          |                  |        |
|                              |                             |          |                  |        |
|                              | V                           |          |                  |        |
| Wa                           | ay to go Margaret!          |          |                  |        |
| All top recommenda           | ations for the week have be | een addr | essed!           |        |

Goal: Complete or ignore all your recommendations each week

You'll see new recommendations pop up every Wednesday

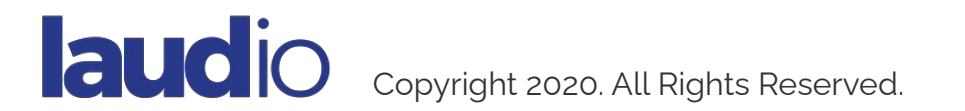

#### Acting on a Recommendation – Sending a message

• Choose a Recommendation and click "Send message"

right 2020. All Rights Reserved

- Laudio will help you "find the right words" feel free to edit this text!
- Choose an e-card to add to your message and Click "Copy e-card"
- Press "Log in Profile and Proceed to Outlook" an email window automatically opens
- Paste the ecard image into the Outlook
- Don't forget to hit send in Outlook!

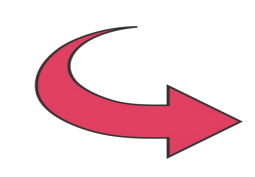

auc

After acting on the recommendation – click 'Complete'

Tip: "Copy Ecard" will copy the image so that you can paste it into your email

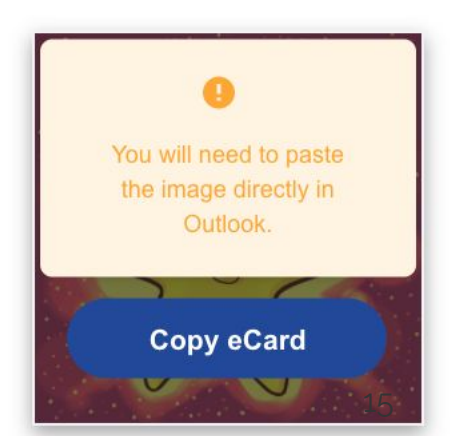

Tip: Add an ecard to any "Celebration & Recognition" message by clicking 👰 Add eCards

## **Taking Action in Laudio**

**There are 3 ways to take action in Laudio**: Send Message, Add Note, or Assign/Add Task

You'll see these choices throughout the platform, including on each recommendation card

Act on Laudio's recommendations (below) or on your own observations (right)

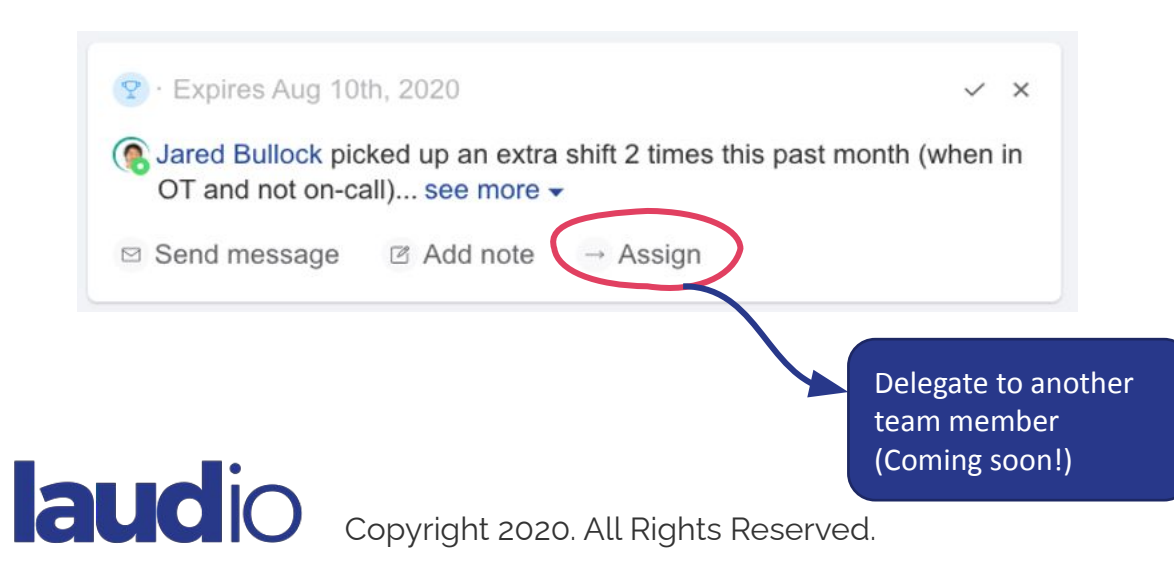

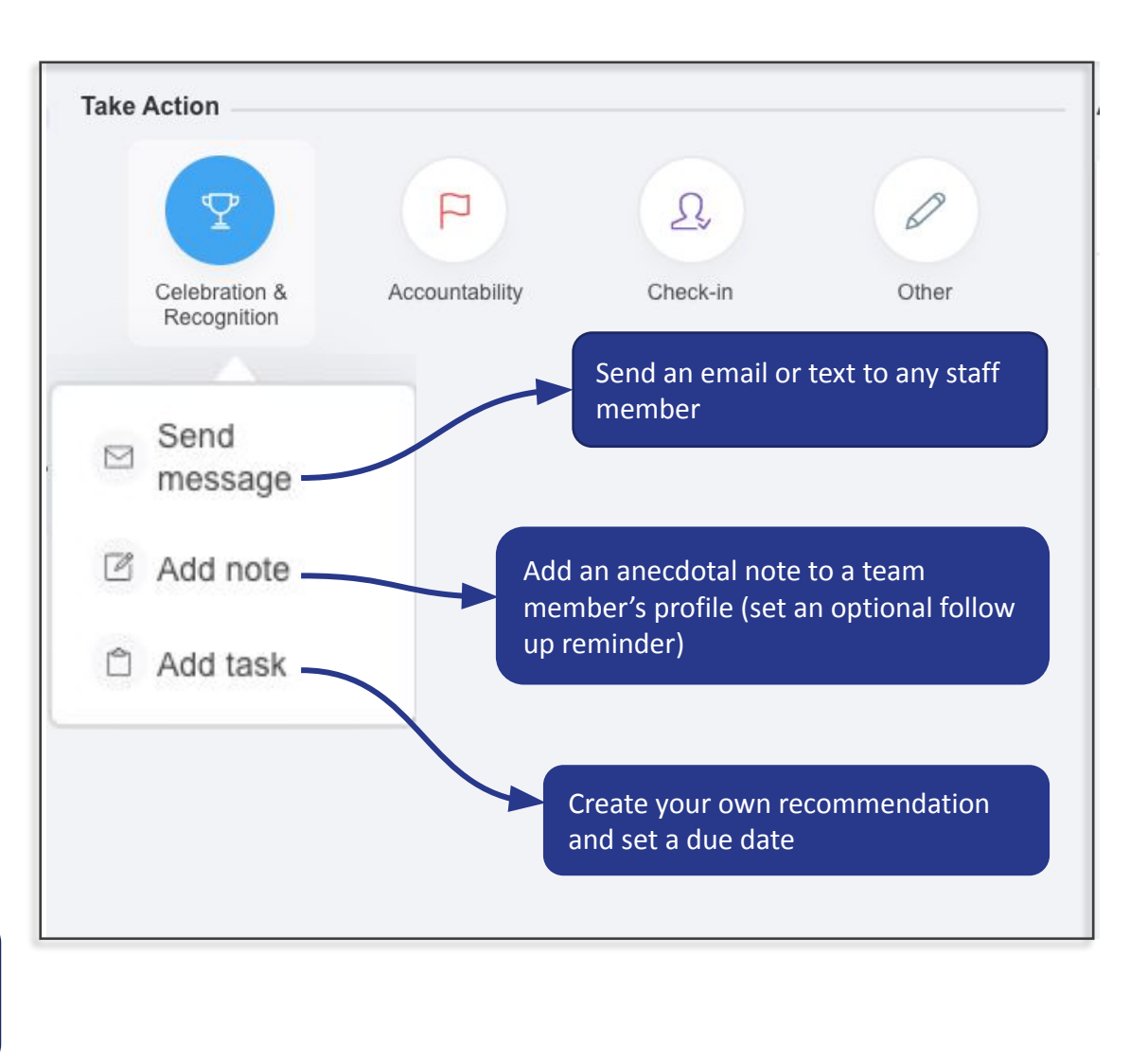

#### Acting on a Recommendation – Adding a note

Tip: Notes won't go to the team member; they'll just save to their profile for your reference

- Choose a Recommendation and click "Add note"
- Create your note and add any workflows or tags that are relevant
- Save your note it will be visible on the team member's profile under "Activity"

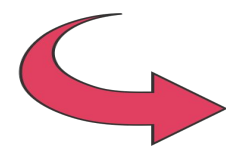

You can add notes about a recommendation from Laudio, or about anything you want to document

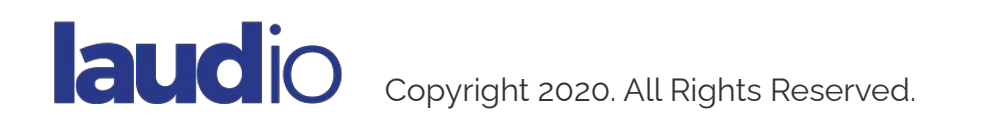

### **Create and Manage Tasks**

Creating a task is like making your own recommendation to act on something at a later time

- Choose a category and select "Add task"
- Create your task and enter the Team Member it relates to
- Assign to yourself or another leader on your team
- Choose a due date
- Receive a reminder when they are on the floor (optional)

The task will appear as a recommendation on the team member's profile immediately

Take Action

Send me

Add task

Three days before the due date the task will appear in your Top Recommendations

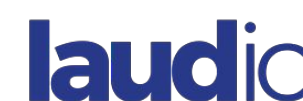

| opyright | 2020. Al | l Rights | Reserved. |
|----------|----------|----------|-----------|
|----------|----------|----------|-----------|

| _ |                |                 |                         |                                                                                                    | _      |
|---|----------------|-----------------|-------------------------|----------------------------------------------------------------------------------------------------|--------|
|   |                |                 |                         | Add Task Mar 26th, 2020<br>Task Description*                                                                                                    |        |
|   | Accountability | Risk of Burnout | Employee<br>Development | Has Giada completed her overdue LMS modules?                                                                                                    |        |
|   | nmendations    |                 | Sort By: 🏆 Reco         | Additional Information Ø Attach                                                                                                    |        |
|   |                |                 |                         | Relates To*                                                                                                    |        |
| 1 |                |                 |                         | Giada James X                                                                                                    |        |
|   |                |                 |                         | Assign To                                                                                                    |        |
|   |                |                 |                         | Isaac Cummings (You) 🗙                                                                                                    |        |
|   |                |                 |                         | Due Date*                                                                                                    |        |
|   |                |                 |                         | Mar 31st, 2020                                                                                                    | t.     |
| l |                |                 |                         | Remind me when team member is on the floor                                                                                                    |        |
| l |                |                 |                         | Tell us more about this task                                                                                                    |        |
| L | to             |                 |                         | Select Category*                                                                                                    |        |
| 2 |                |                 |                         | Celebration & Recognition                                                                                                    | ~      |
|   |                |                 |                         | 1 This task will show up on your home page on or after Saturday, March 28, 2020 when team member is floor. Till then it will be visible in the profile of the team member to whom the task is related. | on the |
|   |                |                 |                         | Add Ta                                                                                                    | sk     |

Tip: You'll get an email notification when the team member is on the floor within 3 days of the due date (if you've selected that option)

#### **Dynamic Team Member Profiles**

See all of the important information on your team members in one place!

This profile pulls data automatically from your HR platform, Timesheets, other systems, and the team member's InForms responses

You will also see any active recommendations and Laudio activity including messages, notes, and tasks

laudio

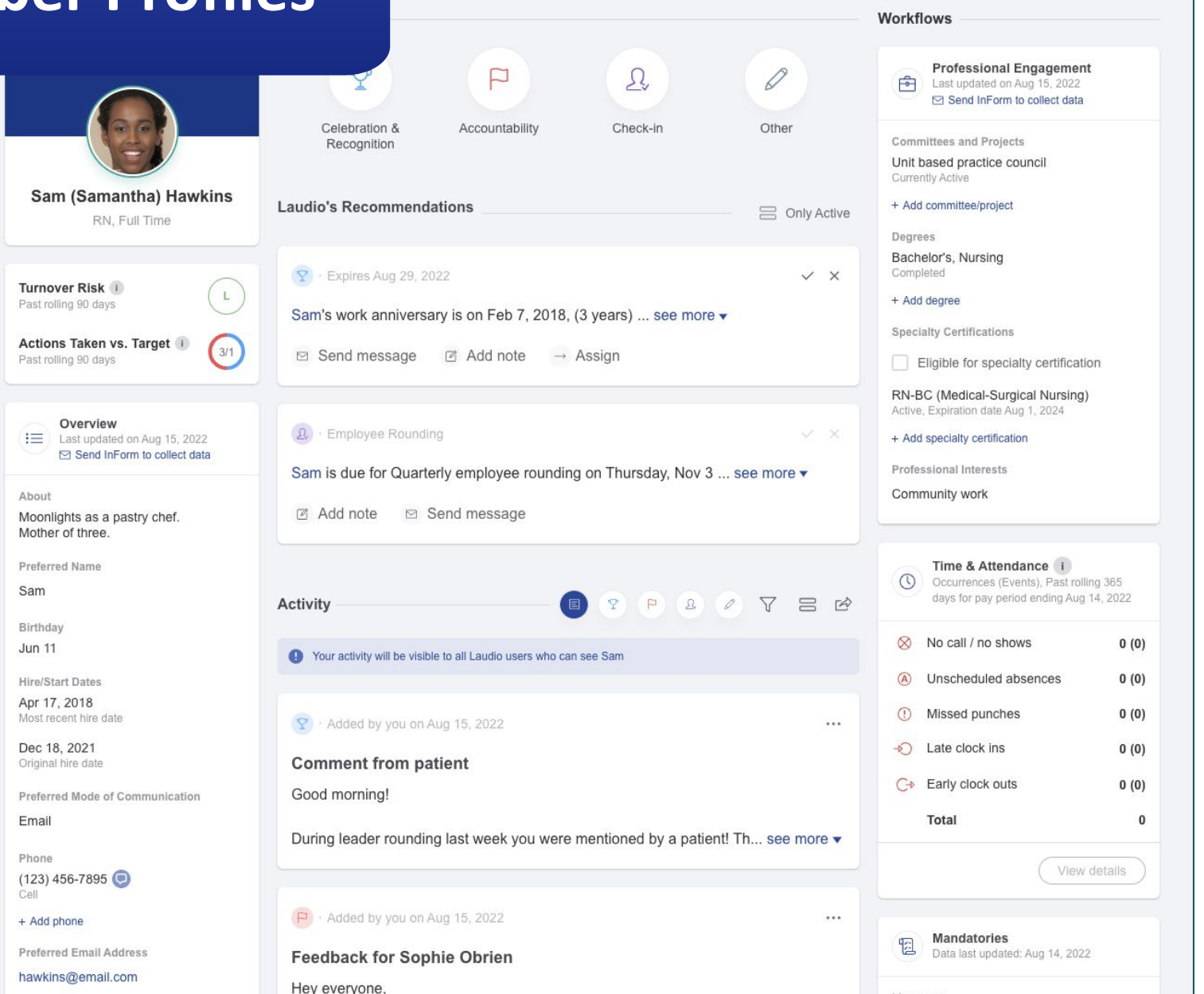

## Goals and Objectives

#### **Getting Started**

#### Goals:

- ✓ Learn how to log in to the Laudio Platform using your SSO
- Learn to navigate and use the various tools, recommendations and workflows

#### Learning Objectives

- ✓ Act on and complete a Recommendation
- ✔ Focus on Celebration & Recognition
- ✓ Learn about action targets
- ✓ Add your own note or message
- ✓ Introduce the Profile page

#### Next

#### Goals:

- Log in to Laudio daily
- Review your Top Recommendations
- Use the tools and workflows for Celebration and Recognition

#### Learning Objectives

- Review additional support and tutorial content via Laudio Learning
- Reach out to a Laudio Champion for support
- Check in with your director or other supervisor about setting some team goals

#### Later

#### Goals:

- Laudio is a seamless part of your daily work and key tool for Celebration and Recognition
- You are using Laudio for Employee Rounding regularly

#### Learning Objectives:

- Attend a Laudio Webinar
- Discuss best practices at your team huddles or meetings

## **Getting Started on your Laudio Journey**

Make Laudio a Habit

- Act on Top Recommendations
  - Send an email (add an ecard!)
  - Add a note
- Complete/Ignore Tasks

| Laudio's Top Recommendations — Sort By: <b>?</b> Recommendatio                                                                                    | n Typ           | be ~ |
|----------------------------------------------------------------------------------------------------|-----------------|------|
| 😨 · Work Anniversaries                                                                                                    | ~               | ×    |
| 1 team member has an upcoming work anniversary                                                                                                    |                 |      |
| Rebecca Stone     5 years     Monday, Aug 3rd see more ▼                                                                                          |                 |      |
| Send message                                                                                                    |                 |      |
|                                                                                                    | ~               | ×    |
| You talked to Adilynn Madden about coming in early 6 weeks ag<br>used to be 82% of shifts. The last 6 weeks have improved: 40% of s<br>see more - | o. It<br>hifts! |      |
| Send message                                                                                                    |                 |      |

## Laudio Do's and Don'ts

#### Document

- Letters of recognition from patients or peers
- Daisy nominations
- Unit based awards (Employee of the month, Nurses week, etc)
- New certification or graduation
- Pictures of achievements
- Performance improvement plans
- Requests for increased or decreased hours

### Do NOT document

- PHI
- Medical information as part of an investigation
- FMLA documentation
- Annual performance reviews

#### laudio

## **Questions? Contact Us!**

Email the Laudio **Customer Success** team at support@laudio.com

You can also submit questions within Laudio utilizing the help icon <sub>O Help</sub> in the bottom left of your Laudio homepage

laudio

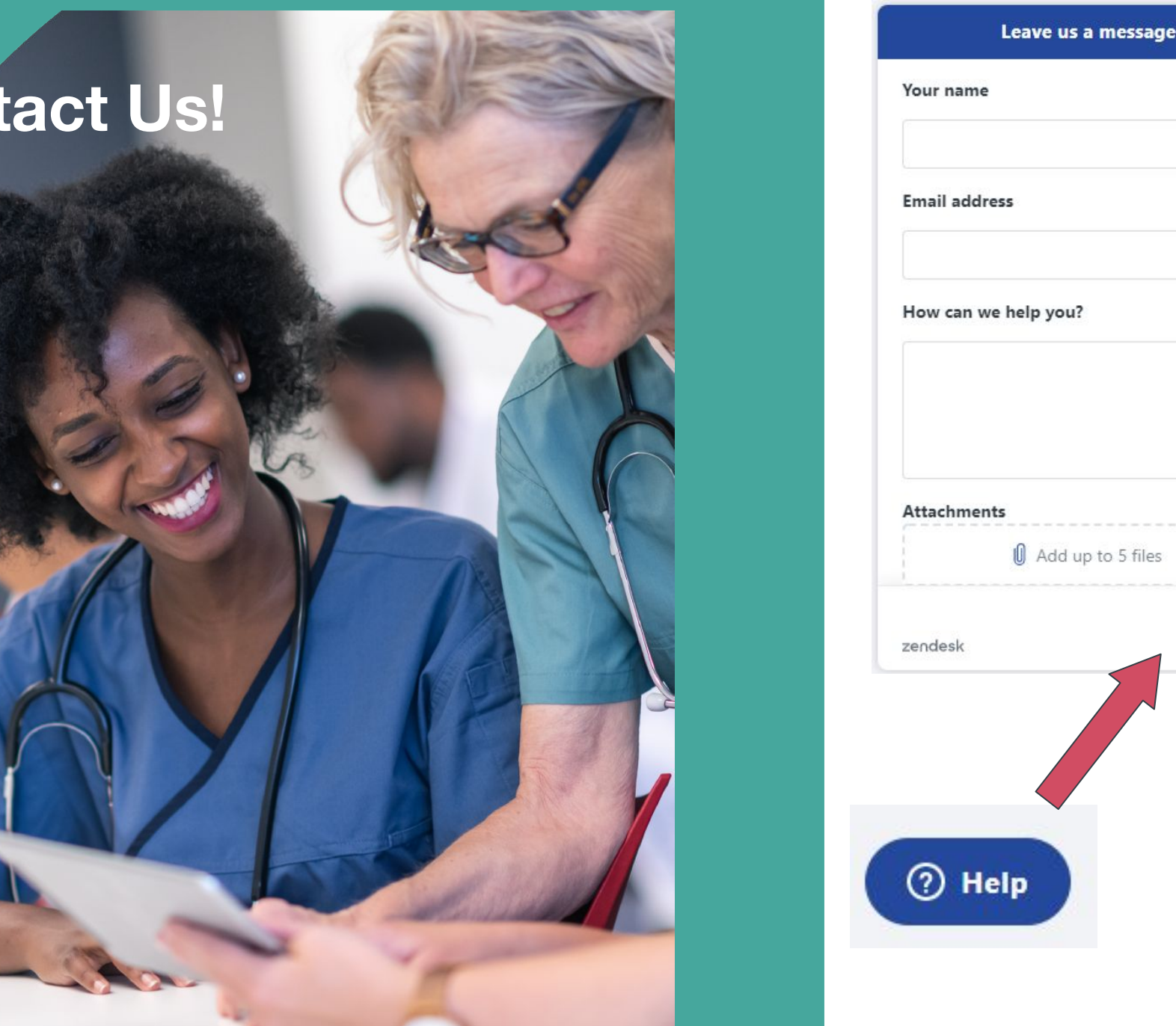

| mail ac | dress          |      |
|---------|----------------|------|
| low car | n we help you? |      |
| ttachm  | ents           |      |
| endesk  |                | Send |
|         |                |      |
| 9       | Help           |      |